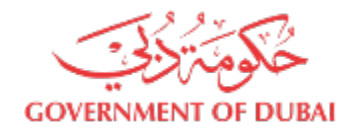

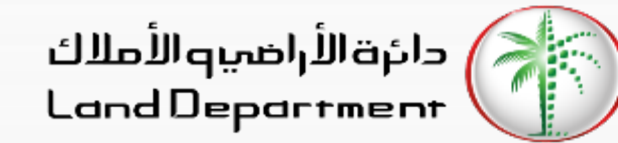

# **Broker's Journey to create Contract A**

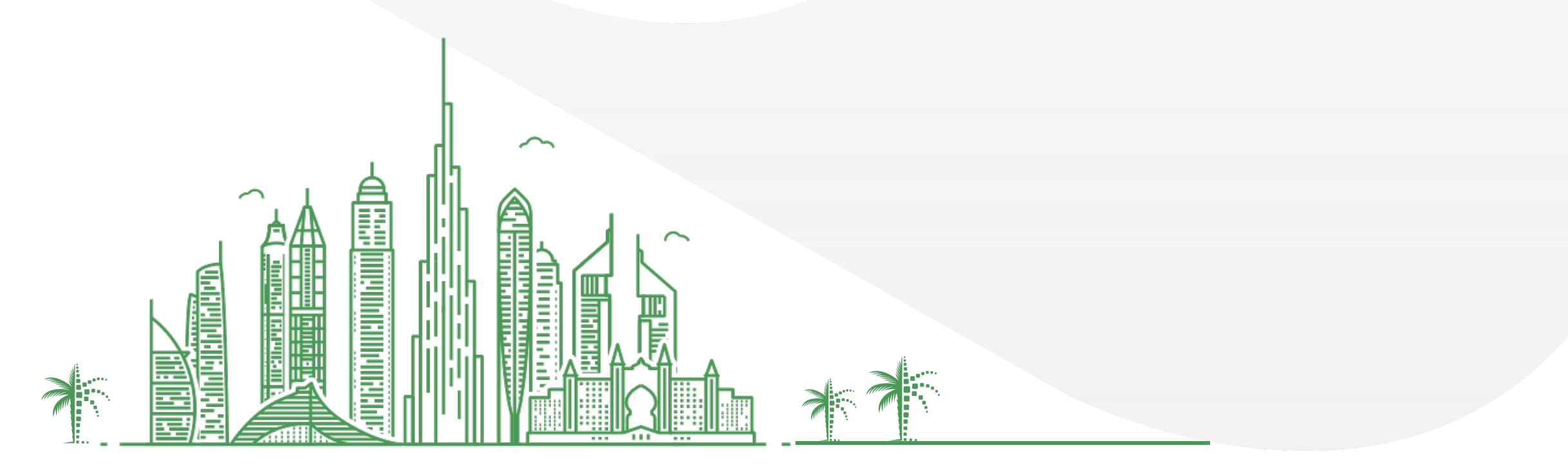

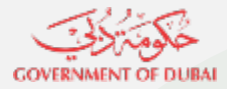

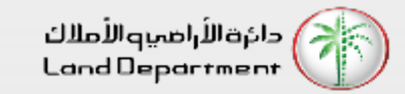

- 1. Login can be done either from Mobile or Web
  - 1. Open Dubai REST App
    - 1. Proceed to Login Screen
    - 2. Click on Business User
    - 3. Click on Dubai Brokers
  - 2. Open Dubai Broker Web Application from <u>https://dubailand.gov.ae/en/MyDLD/#/login</u> -> Login to Dubai Broker Application
    - 1. Click Login to Dubai Brokers Application
- 2. Choose any of the options to Login:
  - 1. Registered Broker mobile number
  - 2. Username/Password of the registered Broker
- 3. After successful Login.
- 4. Click on Contracts tab
- 5. Click on Side Menu to access Contracts options
- 6. Click on "Create Contract A"
- 7. Select Seller Type "Company" or "Owner"
- 8. For Owner as Seller, On Certificate Details screen input valid/latest Title Deed details of property
  - 1. Certificate Number
  - 2. Certificate Year
  - 3. Property Type
  - 4. Owner Verification Type
    - 1. Emirates Id
    - 2. Date of Birth
    - 3. Passport

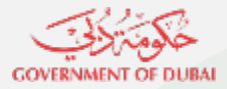

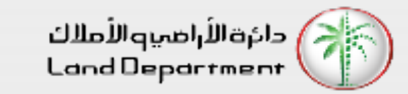

- 9. Click on Next button
- 10. Once the Title Deed is validated
- 11. Input Property details, Click next
- 12. Verify Owner details and confirm, Click Next
- 13. Confirm if no Ejari contract exists on the property, Click Next
- 14. Input Financial details, Click Next
- 15. Select Commission and Contract duration details, Click Next
- 16. Broker must upload NOC document signed by owner.
- 17. Attach support documents and notes (Optional), Click Continue
- 18. Verify all the details in preview
- 19. Confirm Terms and Conditions
- 20. Click Submit Contract for Approval
- 21. Link will be sent to owner/owners with contract details
- 22. Once Owner has approved, broker can search the contract by clicking on "Search button"
- 23. View the searched contract
- 24. Download the contract by clicking on "Download Contract"

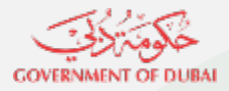

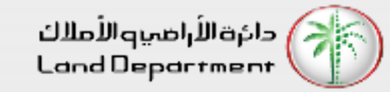

Step 03 – Click on Dubai Brokers

Login

DUBAI-REST

Select your Application

**%** 

RDC

 $\langle \rangle$ 

Valuation Company

2

Dubai Brokers

U

Home

Dashboard Services My Requests

12:03

Back

Step 04 – Login in the application

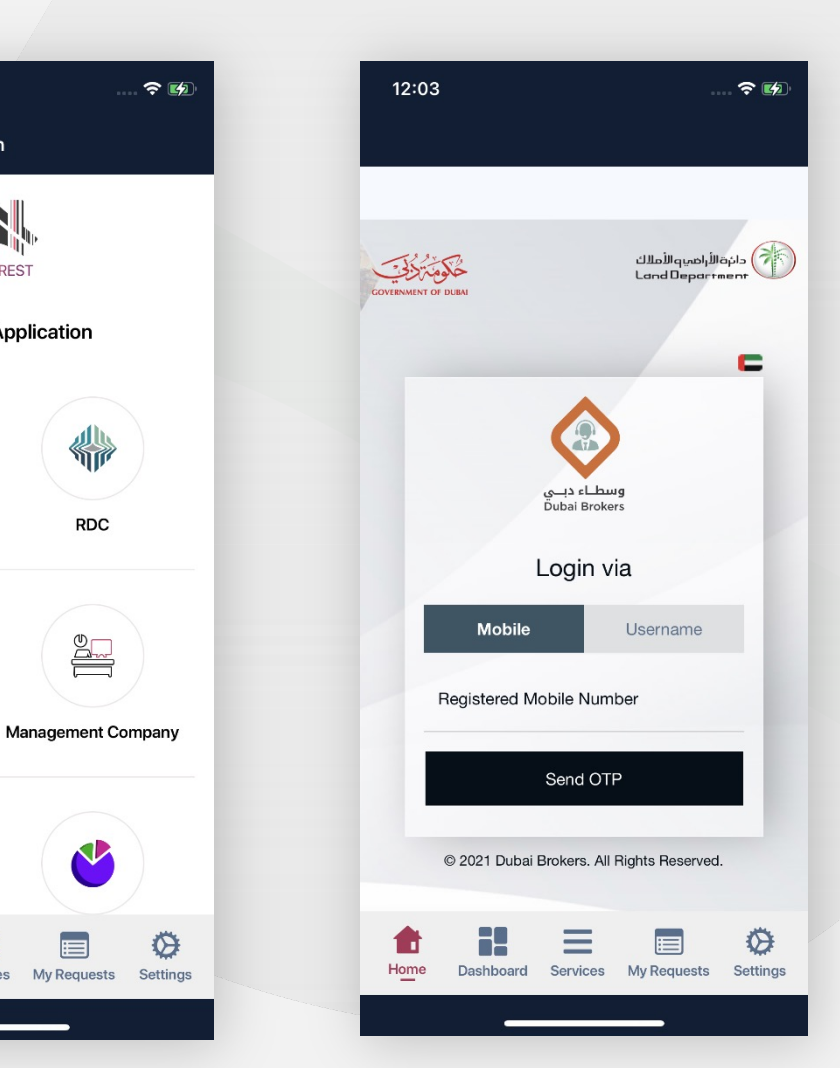

#### Step 01 – Open Dubai **REST App**

| Q       Image: Colspan="3">Q         January 2021         Mon       Tue       Wed       Thu       Sun       Mon       Tue         28       29       30       31       03       04       05 |  |  |  |  |  |  |
|----------------------------------------------------------------------------------------------------|--|--|--|--|--|--|
| January 2021<br>Mon Tue Wed Thu Sun Mon Tue<br>28 29 30 31 03 04 05                                                                                                    |  |  |  |  |  |  |
| Mon Tue Wed Thu Sun Mon Tue<br>28 29 30 31 03 04 05                                                                                                    |  |  |  |  |  |  |
|                                                                                                    |  |  |  |  |  |  |
|                                                                                                    |  |  |  |  |  |  |
|                                                                                                    |  |  |  |  |  |  |
|                                                                                                    |  |  |  |  |  |  |
| 299.34                                                                                                    |  |  |  |  |  |  |
|                                                                                                    |  |  |  |  |  |  |
| Total Transactions (in AED) 299.34M                                                                                                    |  |  |  |  |  |  |
| Total Sales (in AED) 188.81M                                                                                                    |  |  |  |  |  |  |
| Total Mortgaged (in AED) 84.24M                                                                                                    |  |  |  |  |  |  |
| Gifts (in AED) 26.29M                                                                                                    |  |  |  |  |  |  |
| Real Estate Transactions by Area                                                                                                    |  |  |  |  |  |  |
| Favorite Services (8) Add                                                                                                    |  |  |  |  |  |  |
| Download Certificate                                                                                                    |  |  |  |  |  |  |
| Download Ejari certificate                                                                                                    |  |  |  |  |  |  |
| Rental Index                                                                                                    |  |  |  |  |  |  |
| Home Dashboard Services My Requests Settings                                                                                                    |  |  |  |  |  |  |

Step 02 – Proceed to Login Screen and click on **Business User** 

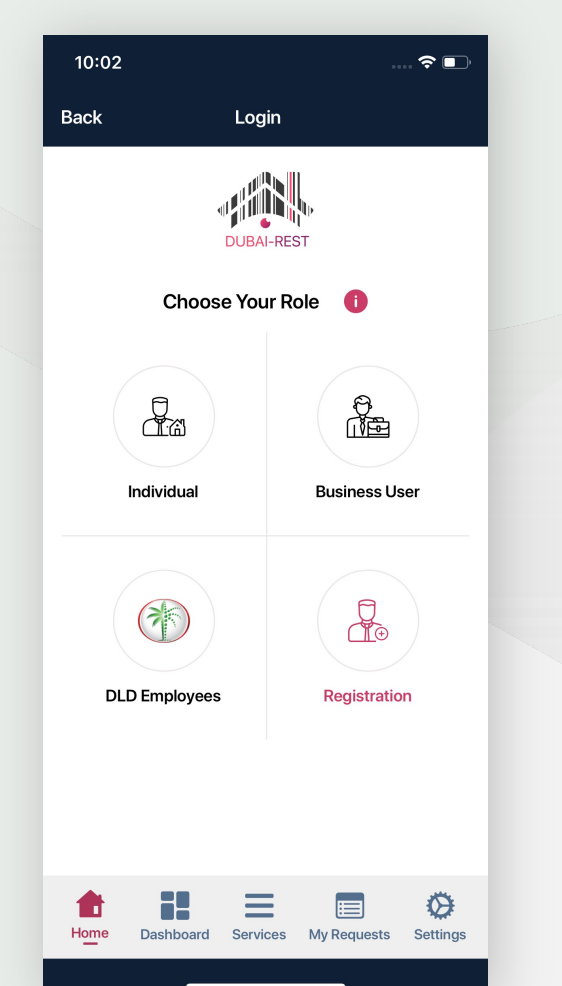

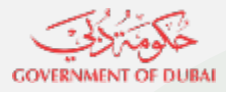

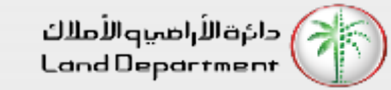

Step 07 – Click on "Owner Type to proceed"

Pending Requests Permits Contracts

Create Contract A

Please select the ownership type.

\_

Dashboard Services My Requests Settings

Owner Person

Ø

**∻** ₩

12:24

**Owners Green List** 

**Owner Company** 

 $\equiv$ 

Step 08 – Input Valid/latest Title Deed information

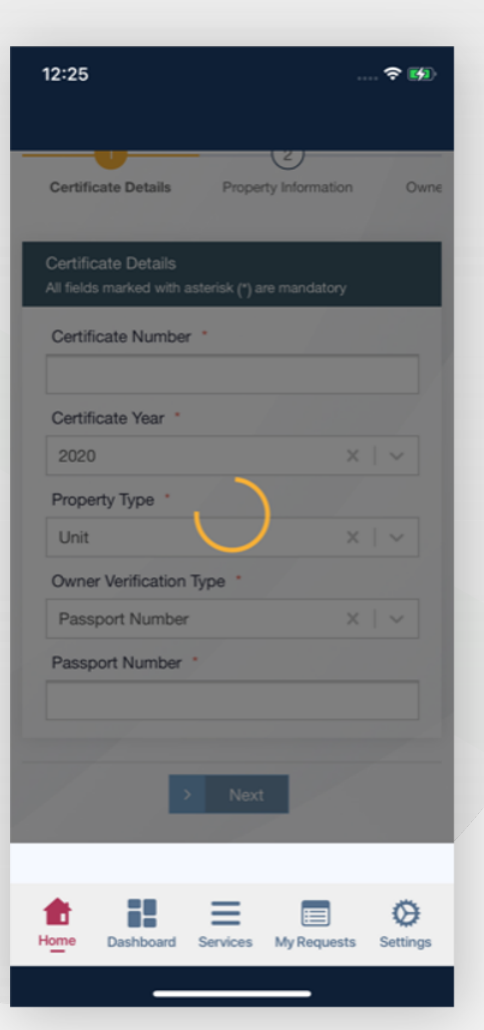

#### Step 05 – Select Contracts

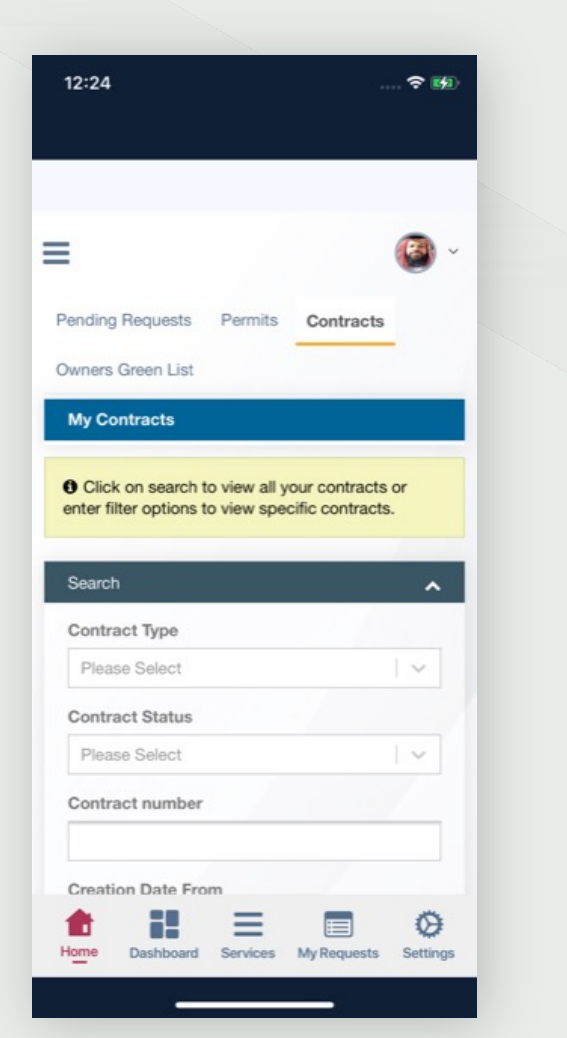

Step 06 – Click on Side Menu to access Contracts options and Click on Create Contract A

| 12:24                      | 🕈 🖬                                       |
|----------------------------|-------------------------------------------|
| وسطاء دبے<br>Dubai Brokers | its Contracts                             |
| My Contracts               | all your contracts or specific contracts. |
| Create Contract B          | •                                         |
|                            |                                           |
|                            |                                           |

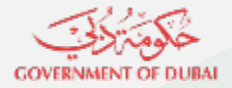

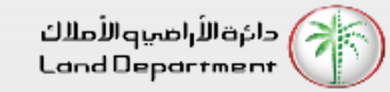

Step 09 - Check all the required steps before proceeding.

If owner contact details are not updated, broker can edit contact details for contract. Broker must upload NOC document signed by owner.

Step 10 – Confirm Terms and condition

| 12:26 🕈 👀                                         | 12:26 🕈 📧                                    | 2:16 🕈 🔳                                     | 2:38 📖 🗢 💷                                                                                       | 12:27 🕈 👀                                      |
|---------------------------------------------------|----------------------------------------------|----------------------------------------------|--------------------------------------------------------------------------------------------------|------------------------------------------------|
| Create Contract A                                 |                                              |                                              | Owner's data update                                                                              |                                                |
| Greate Contract A                                 | No. of Car Parks                             | Owner 1                                      | Lacknowledge and pledge that Lam ( Divya                                                         | Pandina Paquente Dermite Contracto             |
|                                                   | 1                                            |                                              | Shanthigrama Keshava Shanthigrama                                                                | rending nequests rennits Contracts             |
| Certificate Details Property Information Owne     | Floor No.                                    | Name(English)                                | Keshava ). I have updated the data of the                                                        | Owners Green List                              |
|                                                   | 27                                           | 100.000.000.000.0000                         | knowledge and consent of the owner. I have                                                       | Create Contract A                              |
| Property Information                              | No. of Floors                                | Name(Arabic)                                 | approval for that from owner, and I bear all legal<br>responsibility if there is any discrepancy |                                                |
| All fields marked with asterisk (*) are mandatory |                                              | Tage of the second                           | Note:In the event that this declaration is not                                                   | -0                                             |
| Certificate Number                                |                                              | Mobile Number                                | canceled in addition to other legal                                                              | Certificate Details Property Information Owne  |
|                                                   | No. of Shops                                 | *****5363 Edit                               | procedures.                                                                                      |                                                |
| Is Freehold                                       |                                              | Email                                        | Download NoC template (English)                                                                  | Tenancy Information                            |
| Yes                                               | Facilities                                   | Edit                                         | Download NoC template (Arabic)                                                                   | I Confirm that no tenancy contract is attached |
| Property Type                                     | Gym                                          | Malianafity                                  | Decumente                                                                                        | to this property                               |
| Unit                                              | Additional Information                       | Nationality                                  | Documents                                                                                        |                                                |
| Property Number                                   | Parking                                      | india                                        | Maximum upload file size is 2mb only .jpg, .png                                                  |                                                |
|                                                   | Farking                                      | Passport Number                              | and .pdf file extensions are allowed to be uploaded.                                             | Previous     Next                              |
| Ruilding Number                                   |                                              |                                              |                                                                                                  |                                                |
|                                                   |                                              | Selling Area                                 | A legal commitment and approval to bear all responsibility.                                      |                                                |
| 3                                                 | < Previous > Next                            | 60.98 Sq. Mt.                                |                                                                                                  |                                                |
| Building                                          |                                              | 100%                                         | L Confirm                                                                                        |                                                |
|                                                   |                                              |                                              |                                                                                                  |                                                |
| Home Dashboard Services My Requests Settings      | Home Dashboard Services My Requests Settings | Home Dashboard Services My Requests Settings | Home Dashbaard Sarvices My Requests Sattings                                                     | Home Dashboard Services My Requests Settings   |
| _                                                 |                                              |                                              | Dashbuard Services my nequests Settings                                                          | _                                              |

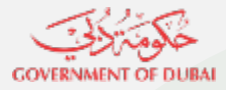

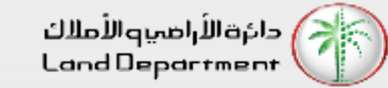

Step 13 – Verify all the details in preview

Services My Requests Settings

\_

Ø

रु 💋

12:28

Property Information

Certificate Number

Internation Control

Is Freehold

Property Type

Property Number

**Building Number** 

LOPIN TEACT

Dashboard

Size (Sq.M.) 133.17 Plot Number

Yes

Unit

1000

Building

168 Location

3

Step 14 – Confirm Terms and Conditions

| Terms and Conditions                                                              |
|-----------------------------------------------------------------------------------|
| 1- This agreement is the authorization of the                                     |
| owner of the property to the real estate                                          |
| brokerage office to carry out the marketing of                                    |
| the property and find a buyer for the property.                                   |
| <ul> <li>إن هذه الاتفاقية تعتبر تقويض من مالك العقار للكتب</li> </ul>             |
| الوساطة العقارية للقيام بعملية تسويق العقار و إيجاد                               |
| مشتري للعقار .                                                                    |
| 2- This agreement is considered as an electronic                                  |
| deliberate and has been certified and approved                                    |
| by the owner electronically without the need for                                  |
| parties signature.                                                                |
| <ul> <li>2- هذه اتفاقية الكترينية تعتبر معتمدة متى ما تم اعتمادها و</li> </ul>    |
| الموافقة عليها من قبل المالك إلكترونيا دون الحاجة لتوقيع                          |
| الأطراف.                                                                          |
| 3- Based on this agreement, owner acknowledges                                    |
| the validity of the provided data and that there                                  |
| are no contraindications or restrictions on the                                   |
| property that prevent the completion of the sale<br>process later.                |
| <ul> <li>د. بيوجب فذه الاتفاقية بقر المالك بصحة البيانات المدمة و بأنه</li> </ul> |
| لا توجد أي موانع أو قيود على العقار تمنع إتمام عملية البيع                        |
| لاحقا.                                                                            |
|                                                                                   |

#### Step 11 – Select Commission and Contract duration details, Click Next

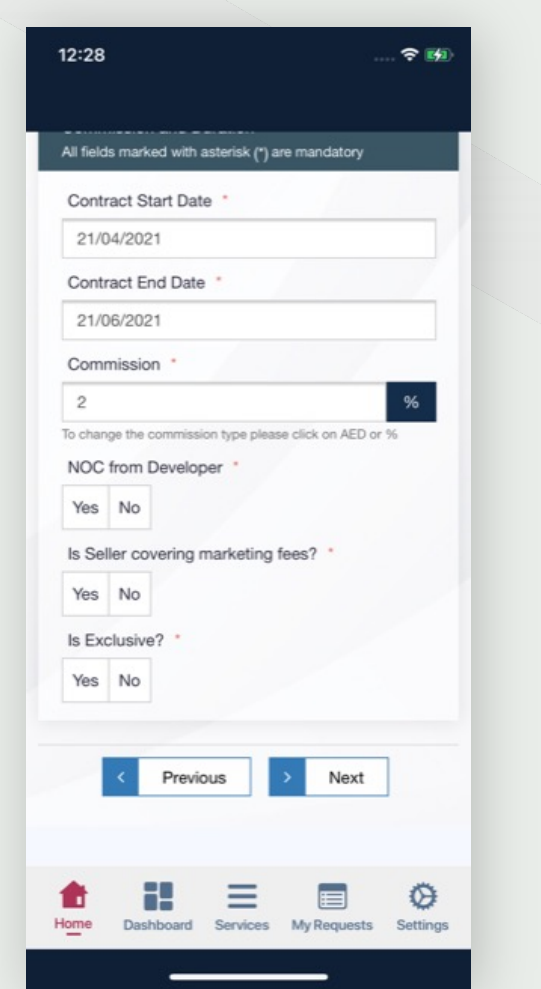

Step 12 – Attach support documents and notes (Optional), Click Continue

|                                           |                                                                      | ? M                          |
|-------------------------------------------|----------------------------------------------------------------------|------------------------------|
| Create Co                                 | ontract A                                                            |                              |
| 0                                         | 2                                                                    |                              |
| Certificate Deta                          | ails Property In                                                     | formation Owne               |
| Documents                                 |                                                                      |                              |
| Maximum uplo                              | ad file size is 2mb only<br>ions are allowed to be                   | /.jpg, .png and<br>uploaded. |
| 1                                         |                                                                      |                              |
| Drag 'n'                                  | drop some files here<br>select files                                 | e, or click to               |
| Drag 'n'                                  | drop some files here<br>select files                                 | e, or click to               |
| Drag 'n' o                                | drop some files here<br>select files                                 | e, or click to               |
| Drag 'n'<br>Notes<br>Notes<br>Viewing tir | drop some files here<br>select files                                 | e, or click to               |
| Drag 'n'<br>Notes<br>Notes<br>Viewing tir | drop some files here<br>select files                                 | e, or click to               |
| Drag 'n' d<br>Notes<br>Viewing tir        | drop some files here<br>select files<br>ne is from 3pm-7pn<br>evious | e, or click to               |

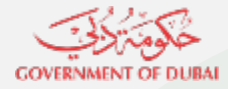

دائرة الأراضيو الأملاك Land Department

# Steps for Brokers to apply for contract A

| Step 14 – Confirm Terms<br>Conditions                                                                                                    | and Step 15 – Submit for<br>approval                  | Step 15 – Search for contract                                                                                                    | Step 16 – View the con<br>details | tract Step 17 – Download the contrac<br>by clicking on "Download<br>Contract" |
|----------------------------------------------------------------------------------------------------|-------------------------------------------------------|----------------------------------------------------------------------------------------------------|-----------------------------------|-------------------------------------------------------------------------------|
| 12:29 ବ                                                                                                    | 12:29 <sup>•</sup>                                    | হ 👀 12:48 হ 🖿                                                                                                    | 12:48                             | 🗢 🗖 12:48 🗢 🗖                                                                 |
| باستثناء تلك الواردة في هذه الاتفاقية وبأن هذه الاتفاقية<br>تشكل الاتفاق الكامل بين الأطراف. ولا يمكن لأي تصريح<br>شفهي أو اتفاقية أخرى إن برجح/سبود على مضمون هذه |                                                       | DD/MM/YYYY<br>Seller Name                                                                                                    | Search Results                    | Is Seller covering marketing fees?                                            |
| الاتفاقية. تأول هذه الاتفاقية لممالج وتكون ملزمة للأطراف<br>ولورثتهم.                                                                                              | Owners Green List                                     |                                                                                                    | Contract No.                      | Is Exclusive?                                                                 |
| 9- Both parties herby undertake to register the<br>agreement of property sale and its allocated<br>parking engages in the DI D within (60) sixty do                |                                                       | Buyer Name                                                                                                    | Contract Type Co                  | ontract A Documents                                                           |
| from the date of signing this agreement , in<br>order to avoid any fines imposed by the Land                                                                       |                                                       | Seller Mobile                                                                                                    | Name                              | Notes                                                                         |
| Department in the event of not registering the<br>property within the above period.                                                                                | Your Contract have been submitted                     | Buyor Mobilo                                                                                                    | Creation Date 21/                 | 04/2021 Notes                                                                 |
| يتعهد الطرفان بتسجيل عقد بيغ الوحدة والمواقف المخصصة<br>لها لدى دائرة الأراضي والأملاك خلال مدة أقصاها (60)                                                        | -9 successfully.<br>Contract number is                |                                                                                                    | Start Date 21/                    | 04/2021 Viewing time is from 3pm-7pm                                          |
| ستون يوما من تاريخ توقيع هذه الاتفاقيه، تجنبا لآيه غرامات<br>تقرضها الدائرة في حال إخلالهما بذلك.                                                                  | Please note this number for further<br>communication. | Seller Email                                                                                                    | End Date 21/                      | 06/2021 View full Ferms and Conditions                                        |
|                                                                                                    |                                                       | Buver Email                                                                                                    | Status 🖒 A                        | pproved                                                                       |
| I accept the above terms and Conditions                                                                                                    |                                                       |                                                                                                    | Contract No.                      | Download Contract                                                             |
| × Cancel                                                                                                    |                                                       | Beset Search                                                                                                    | Contract Type Co                  | entract A                                                                     |
| Submit Contract for Approval                                                                                                    |                                                       |                                                                                                    | Name                              | Cancel                                                                        |
|                                                                                                    |                                                       |                                                                                                    | Creation Date 21/                 | 04/2021                                                                       |
| Home Dashboard Services My Requests Services                                                                                                    | ttings Home Dashboard Services My Requests S          | Image: Services         Image: Services         Services         Services         Services <th< td=""><td>Home Dashboard Services My Reques</td><td>ts Settings</td></th<> | Home Dashboard Services My Reques | ts Settings                                                                   |
|                                                                                                    |                                                       |                                                                                                    |                                   |                                                                               |

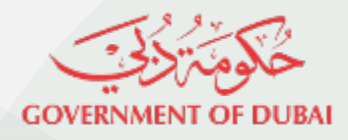

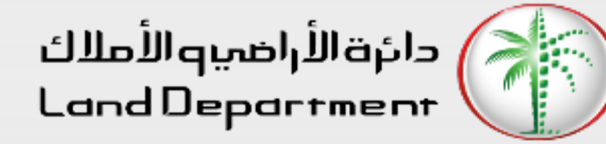

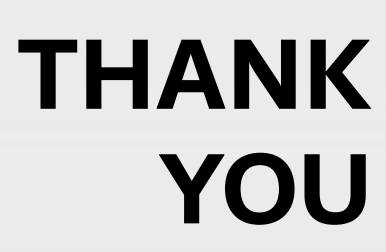

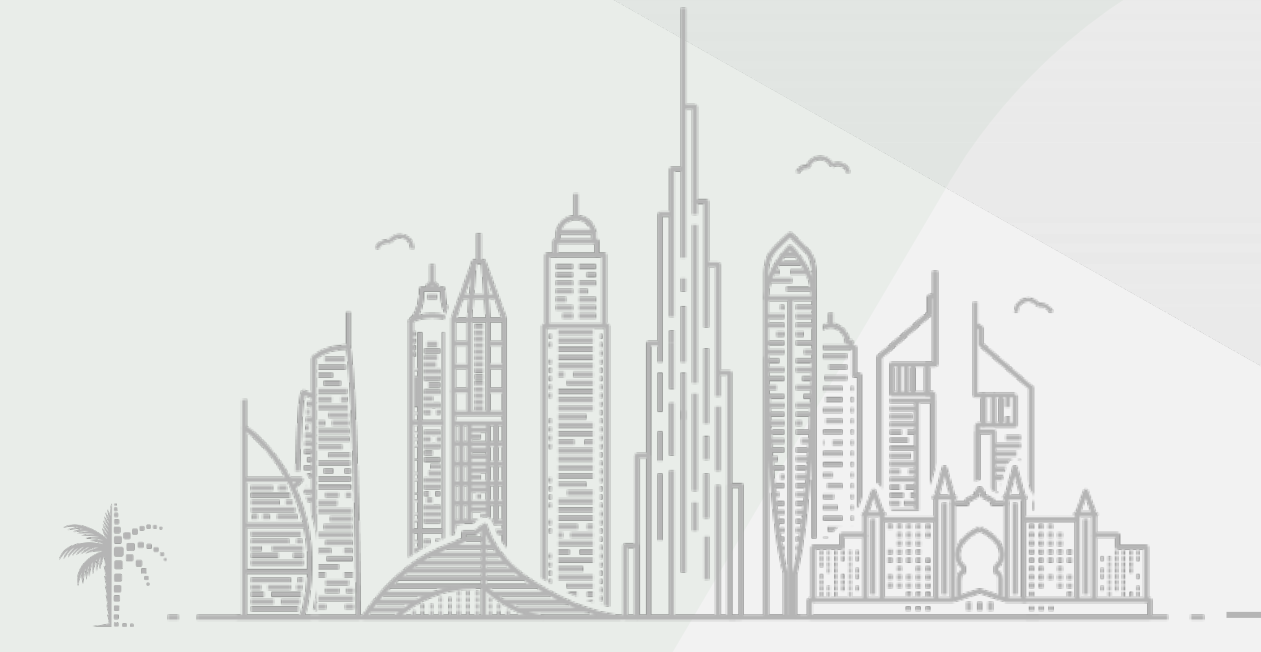